## 2.入力データの移動(パソコンを買い替えた時、他のメディアにデータをコピーする)

パソコンを買い替えた時やCD-ROMや外付けのハードディスクなどにバックアップを取る場合の方法 をご説明します。

## ● データのコピーを取る

「ローカルディスク」→「PLATO」→「マスターマネー家計版5」→「ユーザーアカウント名のフォルダ」 (Windows のOSやユーザーアカウントの設定により名前が異なります)→「Data」フォルダの中の「○○○.BTL」をコ ピーしてCD-ROMに保存、フロッピーディスク、外付けのハードディスクなどにコピーします。

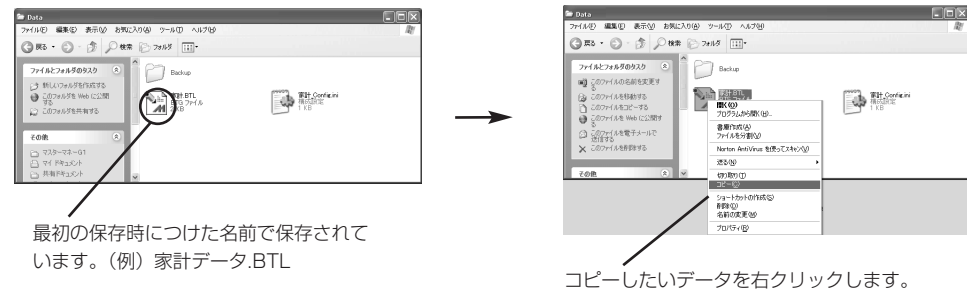

コピーしたいデータを右クリックします。 表示されたメニューから「コピー」を選択します。

## 2 他のメディアなどにコピーする

フロッピーディスク、外付けのハードディスクなどにコピーします。 \*CD-ROMに保存、焼く方法はパソコンに付属しているマニュアルなどを参照してください。

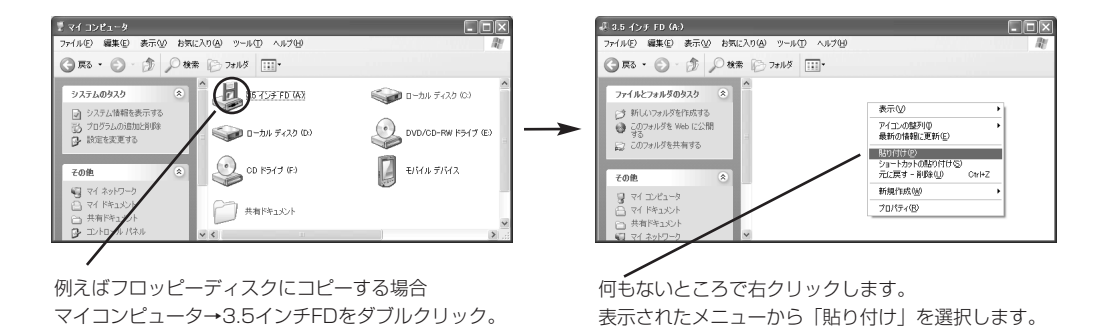

③ 新しいパソコンに「マスターマネー家計版5」をインストールする。

## 4 新しいパソコンの「マスターマネー家計版5」のフォルダにデータをコピーする。 コピーしたメディアや外付けのハードディスクからソフトのフォルダにコピーします。

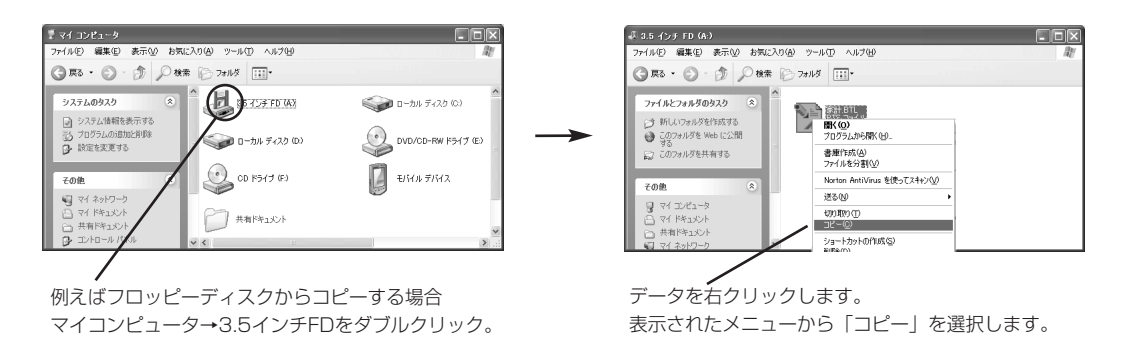

「ローカルディスク」→「PLATO」→「マスターマネー家計版5」→「ユーザーアカウント名のフォ ルダ」(WindowsのOSやユーザーアカウントの設定により名前が異なります)→「Data」フォルダの中にコピー します。

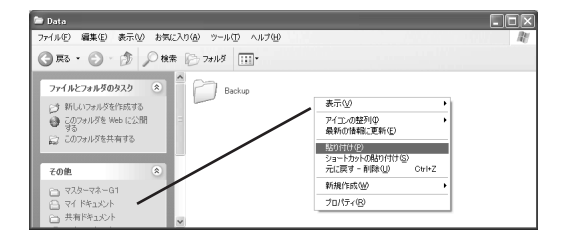

何もないところで右クリックします。 表示されたメニューから「貼り付け」を選択します。